## SmartHub Web: How to Make One-Time Payment

- 1.) Go to NWREC's website at <u>www.nwrec.coop</u> or open the mobile app
- 2.) Click on the <u>SmartHub</u> button

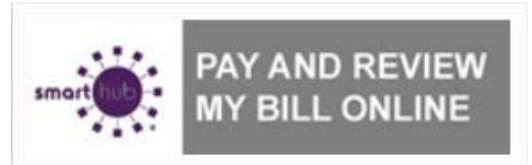

3.) Click to continue to SmartHub

## SmartHub

To continue to SmartHub, click here.

- 5.) Enter "E-Mail Address" you used to signup for SmartHub
- 6.) Enter "Password" you used to signup for SmartHub
- 7.) Click the "Login" button

| smart nuo                                                                        |  |
|----------------------------------------------------------------------------------|--|
|                                                                                  |  |
| Enter e-mail address & password to login                                         |  |
| E-Mail Address                                                                   |  |
| Password                                                                         |  |
|                                                                                  |  |
| Login                                                                            |  |
| Can't access your account?<br>New User? Sign up to access our Self Service site. |  |
| Version 2.17                                                                     |  |
|                                                                                  |  |
|                                                                                  |  |
|                                                                                  |  |

## 8.) Click "Billing & Payments"

| Your Touchstone E  | WEST REC<br>Energy <sup>®</sup> Cooperative 💉 | <u>D</u>     |                  |                 |                                       |                     |          | Log O              | ut   Home   Hel |
|--------------------|-----------------------------------------------|--------------|------------------|-----------------|---------------------------------------|---------------------|----------|--------------------|-----------------|
| Home Billing 8     | & Payments 👻                                  | My Profile 👻 | My Usage 👻       | Notifications - | Contact Us                            |                     | •        | lave a Questic     | on? Get Help. » |
| Billing & Payments |                                               | □ S          | elect/Unselect / | NI              | Total amount may diff<br>adjustments. | er from your stater | nent due | e to recent paymer | nts and/or      |
| Billing History    |                                               |              | NORTH WEST       | RURAL           | Date Due                              | Total Due           | Ma       | ke a Payment       |                 |
| Payment History    |                                               | L            | ELECTRIC CO      | OP              | 12/10/2014                            | 48.00               | \$       | 48.00              | Total Due       |
| Auto Pay Accounts  |                                               |              |                  | IA              | Thank You                             | View Bill »         |          |                    | O Other Amt     |
|                    |                                               |              | View Usage »     |                 |                                       |                     |          |                    |                 |
|                    |                                               |              |                  |                 |                                       |                     |          | 481 <b>.00</b>     | Pay Now »       |
| Billing & Payment  | ts My Profile                                 | e My Usage   | Notifications    | Contact Us      | f 🗉                                   |                     |          | Call Us:           | 800-766-209     |
|                    |                                               |              |                  |                 |                                       |                     |          |                    | Version:        |

- 9.) Select "**Total Due**" to pay in full, or select "**Other Amt**" and enter amount into Make Payment field to make a partial payment.
- 10.) Click "Pay Now" button
- 11.) Payment Option, click on either "**Pay with a new Credit Card or Debit Card**" or "**Pay with a new Bank Account**"
- 12) Click "Make Payment>>" button

13.) Enter appropriate payment information in one of the following screens depending upon payment option you selected.

If you selected Payment Option of "<u>Pay with a new Credit Card or Debit Card</u>" the following dialog box will pop-up for payment verification.

| Total Payment Amount:<br>Name on Card:<br>Address:<br>Address Line 2:<br>Address Line 3:<br>City:<br>State:<br>Zip Code:<br>Card Type:<br>Card Type:<br>Card Number:<br>Exp. Date:<br>Card Verification Code<br>Save this card for future<br>payments: | Choose One | *<br>*<br>*<br>*<br>*<br>*<br>*<br>* | Security Phrase:<br>MySEA-Passphras | What's this?<br>Se |
|----------------------------------------------------------------------------------------------------|------------|--------------------------------------|-------------------------------------|--------------------|
|                                                                                                    | Continue   |                                      | Reset                               |                    |

- a. Verify that the Security Phrase located in the top right corner of the dialog box is yours
- b. All \* fields are required and the top section will default to your account information
- c. Select Card Type (MASTER CARD, VISA)
- d. Enter Card Number
- e. Select Exp. Date (Month & Year)
- f. Enter Card Verification Code
- g. If you would like to use this card information for future one-time payments, check the "Save this card for future payments" check box and the next time you make a payment under Payment Options you can select "Pay with a Stored Account" and select the Stored Account you wish to make payment with.
- h. Click on "Continue" button
- i. Please confirm payment information and click the "Submit" button. If all information has been entered without errors, a confirmation dialog box will appear displaying the payment was approved.
- j. Click "Close X" button

k. You will receive confirmation of payment via email (you can enable SMS text message in SmartHub Notifications) and a Receipt Request dialog box will appear where you can click "Print Receipt" button if you would like a paper copy of your receipt or if you want to send a copy of receipt to an alternate email address you can enter an alternate "Email address" and click the "E-Mail Receipt" button. Click the "Close X" button.

| Total Payment Amount:        |                    |     | *     | Security Phrase: What's this? |
|------------------------------|--------------------|-----|-------|-------------------------------|
| First Name:                  |                    |     | *     | MySEA-Passphrase              |
| Last Name:                   |                    |     | *     |                               |
| Company Name:                |                    |     | -     |                               |
| company Name:                |                    |     |       |                               |
| Address:                     |                    |     |       |                               |
| Address Line 2:              |                    |     |       |                               |
| City:                        |                    |     | *     |                               |
| State:                       | lowa               | \$  | *     |                               |
| Zip Code:                    |                    |     | *     |                               |
| Routing Number:              |                    |     | *     |                               |
|                              | Where do I find #? |     |       |                               |
| Account Number:              |                    |     | •     |                               |
| Account Number<br>(confirm): |                    | RE- | ENTER |                               |
| Account Tunor                | Where do I find #? |     |       |                               |
| Account Type:                | Choose One         | +   |       |                               |
| payments:                    | 0                  |     |       |                               |
| Fields marked with a '*' ar  | e required.        |     |       |                               |
|                              |                    | _   |       |                               |

If you selected Payment Option of "<u>Pay with a new Bank Account</u>" the following dialog box will pop-up for payment verification.

- a. Verify that the Security Phrase located in the top right corner of the dialog box is yours
- b. All \* fields are required and the top section will default to your account information
- c. Enter the Routing Number, Account Number, re-enter Account Number to confirm
- d. Select the Account Type from the dropdown list (Personal Checking, Business Checking, Personal Savings, Business Savings)

e. If you would like to use this account information for future one-time payments, check the 'Save this account for future payments' check box and the next time you make a payment under Payment Options you can select "Pay with a Stored Account" and select the Stored Account you wish to make payment with.

- f. Click the "Continue" button
- g. Please confirm payment information and click the "Submit" button. If all information has been entered without errors, a confirmation dialog box will appear displaying the payment was approved
- h. Click "Close X" button

- i. You will receive confirmation of payment via email (you can enable SMS text message in SmartHub Notifications) and a Receipt Request dialog box will appear where you can click "Print Receipt" button if you would like a paper copy of your receipt or if you want to send a copy of receipt to an alternate email address you can enter an alternate "Email address" and click the "E-Mail Receipt" button. Click the "Close X" button.
- 14.) After you have completed making your payment you will be returned to SmartHub screen where you can manage other aspects of your account or you can click on "Log Out".